# §170.315(b)(10) Electronic Health Information Export- DoctorHelper®

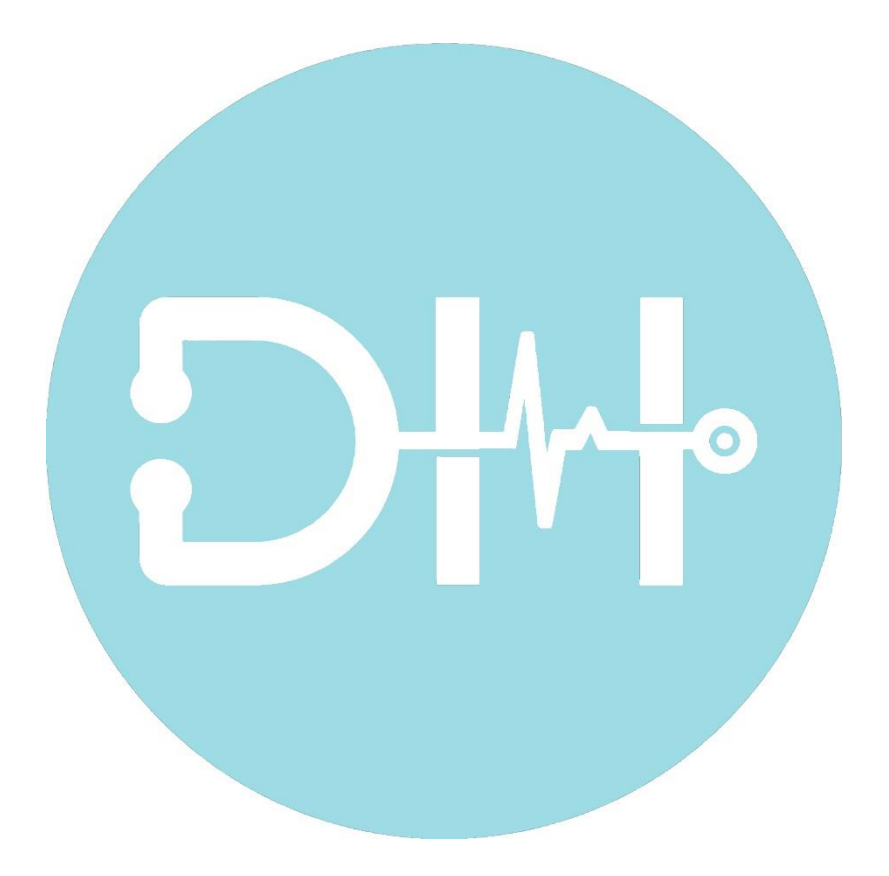

Version: 3.0

- support@doctorhelper.com
- **%** +1 (786) 292-4339
- www.doctorhelper.com/contact-us

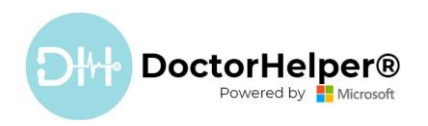

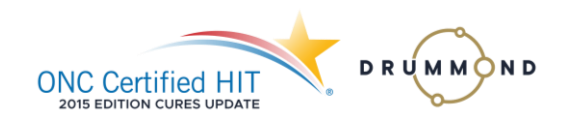

### Contents

| Summary                                   | 2 |
|-------------------------------------------|---|
| Single Patient                            | 2 |
| Bulk Export                               | 5 |
| Who can perform an EHI Export?            | 6 |
| Export Format(s) Storage                  | 7 |
| How to access files on the Patient Portal | 8 |

- 🖄 support@doctorhelper.com
- **\$ +1(786)292-4339**
- www.doctorhelper.com/contact-us

1

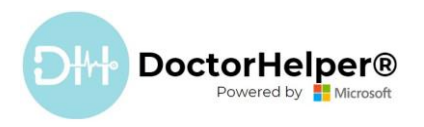

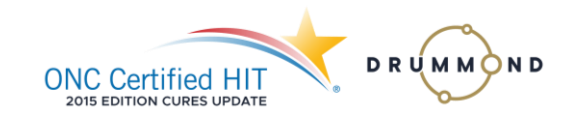

#### Summary

This document describes the details for §170.315(b)(10) Electronic Health Information Export. DoctorHelper<sup>®</sup> has the capability of exporting Electronic Health Information (EHI) by implementing the export for Single Patient and Bulk Export in accordance with the standards specified in §170.205(a)(4) HL7<sup>®</sup> Implementation Guide for CDA<sup>®</sup> Release 2: Consolidated CDA Templates for Clinical Notes (US Realm), Draft Standard for Trial Use Release 2.1, August 2015.

#### Single Patient

The health IT Developer attests a user of the Health IT Module can perform an electronic health information (EHI) export for a single patient at any time the user chooses without the developer assistance and that the export file:

1) Is created in a timely fashion.

Open the patient record, go to the "Legal Documents/Notes" tab, and click "New CDA Patient".

| III(                                                             | ctorHelper®                                                 | SAND                                                  | BOX                       |                       | Try the new look            | ) P P + 7 @ ? R (                                                   |
|------------------------------------------------------------------|-------------------------------------------------------------|-------------------------------------------------------|---------------------------|-----------------------|-----------------------------|---------------------------------------------------------------------|
| =                                                                | ← 🗄 🖾 🖬 Save 🖓 Save & Close + New 🕫                         | Open org chart 🛛 Deactivate 🦓 Connect   🖂 🚎 Add t     | o Marketing List 📋 Delete | 🖹 Create Invitation 🔒 | Change Password 🖒 Refresh 🤇 | 🗞 Check Access 🕫 Collaborate 🗄 🖻 Share 🕚                            |
| <ul> <li>i Home</li> <li>⊙ Recent ∨</li> <li>Pinned ∨</li> </ul> | Florencia Ramos - Saved<br>Contact - Patient ~              |                                                       |                           | -1                    |                             | 10155L8T6 Female 74<br>Medical Record Number Brith Sex Patient Age  |
| Overview                                                         | Summary Patient Vitais Medical history Procedures           | Encounters Legal Documents/Notes Other Informati      | on Documents Presch       | ptions                |                             |                                                                     |
| 5 Dashboards                                                     | School/Work Notes                                           |                                                       | Amendments                |                       |                             |                                                                     |
| Appointments                                                     |                                                             | + New School/Work Note                                |                           |                       |                             | + New Amendment :                                                   |
| Mb Scheduling Board                                              | $\checkmark$   Id $\checkmark$   Return Status $\checkmark$ | Return Date $\lor$ Restriction Time $\uparrow$ $\lor$ | ⊨ ✓ №                     | Description $\lor$    | Amendment                   | Date $\uparrow \lor$   Status Reason $\lor$   Decline Reason $\lor$ |
| Appointments Bo                                                  |                                                             | B                                                     | 1016                      | Bad Service           | 4/6/2023                    | Requested                                                           |
| âm Encounters                                                    | No                                                          |                                                       |                           |                       |                             | 🗠 🔶 Page 1 🔿                                                        |
| kπ Internal Appointm                                             |                                                             | ata avanaure.                                         |                           |                       |                             |                                                                     |
| Hospitalizations     Dotential Patient                           |                                                             | 🗠 🔶 Page 1                                            |                           |                       |                             |                                                                     |
| Medical Process                                                  | 6.004                                                       |                                                       |                           |                       |                             |                                                                     |
|                                                                  | COM                                                         |                                                       |                           |                       |                             |                                                                     |
| Resources                                                        |                                                             | + New CDA Patient                                     |                           |                       |                             |                                                                     |
| Patients     Patients                                            | O Name↑ ✓ Author                                            | v setid v version v Cre                               | it.                       |                       |                             |                                                                     |
| 2 Operatives                                                     | Continuity of Care-Florencia Ramos                          | res Flechas (Offline) sTT-001005 6/2                  | V                         |                       |                             |                                                                     |
| Facility Resources                                               | Continuity of Care-Florencia Ramos                          | res Flechas (Offline) sTT-001006 6/3                  | V                         |                       |                             |                                                                     |
| A Other Practitioners                                            |                                                             |                                                       |                           |                       |                             |                                                                     |
| Other Contacts                                                   |                                                             |                                                       |                           |                       |                             |                                                                     |
| Entities                                                         | 1 - 2 of 2                                                  | I 🖉 🔶 Page 1                                          |                           |                       |                             |                                                                     |
| 角 Pharmacies                                                     |                                                             |                                                       |                           |                       |                             |                                                                     |
| Insurance                                                        |                                                             |                                                       |                           |                       |                             |                                                                     |
| 🖞 Laboratories                                                   |                                                             |                                                       |                           |                       |                             |                                                                     |
| Health 🗘                                                         |                                                             |                                                       |                           |                       |                             |                                                                     |

| For | Further | Information |
|-----|---------|-------------|
|     | Conta   | act Us      |

- support@doctorhelper.com
- **\$ +1(786)292-4339**
- www.doctorhelper.com/contact-us

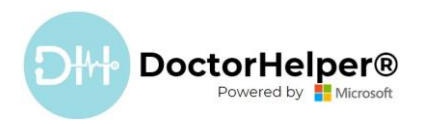

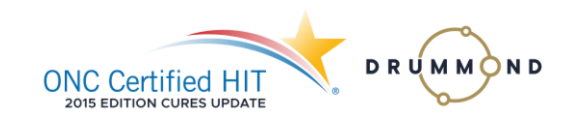

# 2) Includes all the EHI for a single patient as described in §170.315(b)(10)(i)(A).

|                                                                                                    | _                                                                                                    |                                                                                                    | Tutter                                                                                                    | in meanin 50                                                                                                    |                                                                                                    | october 11, 2023,                                                                                                    | 12:09:02AM)                                                                                                    |                                                                                                    |                                                                                                    |                                                                                                    |                                                                                                    |                                                                                                    |                                                                                                    |
|----------------------------------------------------------------------------------------------------|----------------------------------------------------------------------------------------------------|----------------------------------------------------------------------------------------------------|----------------------------------------------------------------------------------------------------|----------------------------------------------------------------------------------------------------|----------------------------------------------------------------------------------------------------|----------------------------------------------------------------------------------------------------|----------------------------------------------------------------------------------------------------|----------------------------------------------------------------------------------------------------|----------------------------------------------------------------------------------------------------|----------------------------------------------------------------------------------------------------|----------------------------------------------------------------------------------------------------|----------------------------------------------------------------------------------------------------|----------------------------------------------------------------------------------------------------|
| Patient<br>Documentation Of                                                                                                    | Legal: Florencia F                                                                                                    | AMOS                                                                                                    | 10 2022 4-220M - 4                                                                                                    | 4-20-170M Dorfe                                                                                                    | rmer Mr. Pra                                                                                                    | ctitioner E TEST practiquer                                                                                                    | MD                                                                                                    | Pa                                                                                                    | tient-ID: (SS                                                                                                    | N) Date of Birth                                                                                                    | : April 1, 194                                                                                                    | 9 (74yr)Gend                                                                                                    | ler: Female                                                                                                    |
| Author                                                                                                    | Mr. Practitioner F                                                                                                    | TEST practiquer MD.,                                                                                                    | Organization: Par                                                                                                    | rtnerHelper LLC.,                                                                                                    | Authored On:                                                                                                    | : October 11, 2023, 12:09:                                                                                                    | 02AM                                                                                                    |                                                                                                    |                                                                                                    |                                                                                                    |                                                                                                    |                                                                                                    |                                                                                                    |
| Table of Contents V                                                                                                    |                                                                                                    |                                                                                                    | Col                                                                                                    | llapse All                                                                                                    | $\supset$                                                                                                    |                                                                                                    |                                                                                                    |                                                                                                    |                                                                                                    |                                                                                                    |                                                                                                    |                                                                                                    |                                                                                                    |
| Document                                                                                                    | ID<br>Vers<br>Set-J                                                                                                    | 0000000087 (2.1<br>ion 68<br>D sTT-000080 (2.1)                                                                                                    | 16.840.1.113883.19<br>6.840.1.113883.19                                                                                                  | 9.5.99999.1)<br>.5.99999.19)                                                                                                    |                                                                                                    | Created On                                                                                                    |                                                                                                    | October                                                                                                    | 11, 2023, 12:                                                                                                    | 09:02AM                                                                                                    |                                                                                                    |                                                                                                    |                                                                                                    |
| Custodian                                                                                                    | Doct                                                                                                    | orHelperDev Cali                                                                                                    |                                                                                                    | ,                                                                                                    |                                                                                                    | Contact Details                                                                                                    |                                                                                                    | Street 1<br>Aaronst                                                                                                    | a 62a-130<br>burg, PA 90001                                                                                                    |                                                                                                    |                                                                                                    |                                                                                                    |                                                                                                    |
|                                                                                                    |                                                                                                    |                                                                                                    |                                                                                                    |                                                                                                    |                                                                                                    |                                                                                                    |                                                                                                    | US<br>Workpla                                                                                                    | ice: (356) 896                                                                                                    | -9583                                                                                                    |                                                                                                    |                                                                                                    |                                                                                                    |
| Patient                                                                                                    | Lega                                                                                                    | I: Florencia RAMOS                                                                                                    |                                                                                                    |                                                                                                    |                                                                                                    | Contact Details                                                                                                    |                                                                                                    | Home P<br>Street 1<br>US<br>Home P                                                                                                    | rimary: Miami,<br>rimary: (316)                                                                                                    | FL 33131<br>831-7205                                                                                                    |                                                                                                    |                                                                                                    |                                                                                                    |
| Date of Birth                                                                                                    | April                                                                                                    | 1, 1949 (74yr)                                                                                                    |                                                                                                    |                                                                                                    |                                                                                                    | Gender                                                                                                    |                                                                                                    | Female                                                                                                    |                                                                                                    |                                                                                                    |                                                                                                    |                                                                                                    |                                                                                                    |
| Race                                                                                                    | White                                                                                                    | e                                                                                                    |                                                                                                    |                                                                                                    |                                                                                                    | Ethnicity                                                                                                    |                                                                                                    | Hispanio                                                                                                    | c or Latino                                                                                                    |                                                                                                    |                                                                                                    |                                                                                                    |                                                                                                    |
| Patient-IDs<br>Provider Organization                                                                                                    | (SSN                                                                                                    | )<br>prHelperDev Cali                                                                                                    |                                                                                                    |                                                                                                    |                                                                                                    | Contact Details (Or                                                                                                    | anization)                                                                                                    | Street 1                                                                                                    | a 67a-130                                                                                                    |                                                                                                    |                                                                                                    |                                                                                                    |                                                                                                    |
|                                                                                                    | ID 2                                                                                                    | 2.16.840.1.113883.4.                                                                                                    | .6                                                                                                    |                                                                                                    |                                                                                                    | Contact Details (Or                                                                                                    | Jamzation                                                                                                    | Aaronsb<br>US<br>Workpla                                                                                                    | ourg, PA 90001<br>Ice: (356) 896                                                                                                    | -9583                                                                                                    |                                                                                                    |                                                                                                    |                                                                                                    |
| Documentation Of - care provision                                                                                                    | Octo                                                                                                    | ber 10, 2023 4:33PM                                                                                                    | - 4:39:17PM                                                                                                    |                                                                                                    |                                                                                                    |                                                                                                    |                                                                                                    |                                                                                                    |                                                                                                    |                                                                                                    |                                                                                                    |                                                                                                    |                                                                                                    |
| Performer - second assistant surge                                                                                                    | eon Mr. P                                                                                                    | ractitioner F TEST pra                                                                                                    | actiquer MD. of Doct                                                                                                    | torHelperDev Cali                                                                                                    |                                                                                                    | Contact Details                                                                                                    |                                                                                                    | Workpla<br>Macclen<br>US<br>Workpla                                                                                                    | ice: Street 1 Li<br>ny, FL 33131<br>ice: (256) 256                                                                                                    | ne 2<br>-6584                                                                                                    |                                                                                                    |                                                                                                    |                                                                                                    |
| Author                                                                                                    | Mr. P                                                                                                    | ractitioner E TEST pra                                                                                                    | actiquer MD - Code:                                                                                                    | · "Respiratory De                                                                                                    | velonmental                                                                                                    | Contact Details                                                                                                    |                                                                                                    | Street 1                                                                                                    | Line 2                                                                                                    |                                                                                                    |                                                                                                    |                                                                                                    |                                                                                                    |
|                                                                                                    | Reha<br>Regis                                                                                                    | bilitative and Restora<br>stered", Pulmonary Di                                                                                                    | tive Service Provide<br>iagnostics, Organiza                                                                                             | ers"; "Respiratory<br>ation: PartnerHelp                                                                                                    | Therapist,<br>er LLC.                                                                                                    | Contact Details (Orr                                                                                                    | nanization)                                                                                                    | Macclen<br>US<br>Workpla<br>5485                                                                                                    | ny, FL 33131<br>ice: (256) 256                                                                                                    | -6584, Mobile: 821<br>Suite 900                                                                                                    | 3524658, Ho                                                                                                    | me Primary: (                                                                                                    | (326) 528-                                                                                                    |
|                                                                                                    |                                                                                                    |                                                                                                    |                                                                                                    |                                                                                                    |                                                                                                    |                                                                                                    |                                                                                                    | Miami, I<br>US<br>Workpla                                                                                                    | FL 33131<br>Ice: 78629249                                                                                                    | 82                                                                                                    |                                                                                                    |                                                                                                    |                                                                                                    |
| <ul> <li>Allergies and adverse reaction</li> </ul>                                                                                                    | าร                                                                                                    |                                                                                                    |                                                                                                    |                                                                                                    |                                                                                                    |                                                                                                    |                                                                                                    |                                                                                                    |                                                                                                    |                                                                                                    |                                                                                                    |                                                                                                    |                                                                                                    |
| Substance                                                                                                    |                                                                                                    |                                                                                                    | Reaction                                                                                                    | n                                                                                                    |                                                                                                    |                                                                                                    | Severity                                                                                                    | S                                                                                                    | tatus                                                                                                    |                                                                                                    | Onset                                                                                                    | Date                                                                                                    |                                                                                                    |
| Abelcet Exp                                                                                                    | posure to intestinal in                                                                                                    | fectious disease                                                                                                    |                                                                                                    |                                                                                                    |                                                                                                    |                                                                                                    | Severe                                                                                                    | active                                                                                                    |                                                                                                    | October, 04 202                                                                                                    | 3                                                                                                    |                                                                                                    |                                                                                                    |
| Medications                                                                                                    |                                                                                                    |                                                                                                    |                                                                                                    |                                                                                                    |                                                                                                    |                                                                                                    |                                                                                                    |                                                                                                    |                                                                                                    |                                                                                                    |                                                                                                    |                                                                                                    |                                                                                                    |
|                                                                                                    | Medicat                                                                                                    | tion                                                                                                    |                                                                                                    |                                                                                                    |                                                                                                    | Directions                                                                                                    |                                                                                                    | l.                                                                                                    |                                                                                                    | Start Dat                                                                                                    | e                                                                                                    |                                                                                                    |                                                                                                    |
| Abacavir 300 mg tablet                                                                                                    |                                                                                                    |                                                                                                    |                                                                                                    |                                                                                                    | After meals                                                                                                    |                                                                                                    |                                                                                                    | October, 02 202                                                                                                    | 23                                                                                                    |                                                                                                    |                                                                                                    |                                                                                                    |                                                                                                    |
| ▼ Problems                                                                                                    |                                                                                                    |                                                                                                    |                                                                                                    |                                                                                                    |                                                                                                    |                                                                                                    |                                                                                                    |                                                                                                    |                                                                                                    |                                                                                                    |                                                                                                    |                                                                                                    |                                                                                                    |
|                                                                                                    |                                                                                                    | Proble                                                                                                    | m                                                                                                    |                                                                                                    |                                                                                                    |                                                                                                    |                                                                                                    | Dat                                                                                                    | te                                                                                                    |                                                                                                    |                                                                                                    | Status                                                                                                    |                                                                                                    |
| Foreign body dermatosis                                                                                                    |                                                                                                    |                                                                                                    |                                                                                                    |                                                                                                    |                                                                                                    |                                                                                                    | October, 10 2023                                                                                                    |                                                                                                    |                                                                                                    |                                                                                                    | active                                                                                                    | 2                                                                                                    |                                                                                                    |
| Contraindication to live immunization                                                                                                    |                                                                                                    |                                                                                                    |                                                                                                    |                                                                                                    |                                                                                                    |                                                                                                    | October, 05 2023                                                                                                    |                                                                                                    |                                                                                                    |                                                                                                    | active                                                                                                    | 3                                                                                                    |                                                                                                    |
| Procedures                                                                                                    |                                                                                                    |                                                                                                    |                                                                                                    |                                                                                                    |                                                                                                    |                                                                                                    |                                                                                                    |                                                                                                    |                                                                                                    |                                                                                                    |                                                                                                    |                                                                                                    |                                                                                                    |
|                                                                                                    |                                                                                                    |                                                                                                    |                                                                                                    |                                                                                                    |                                                                                                    |                                                                                                    |                                                                                                    |                                                                                                    |                                                                                                    |                                                                                                    |                                                                                                    |                                                                                                    |                                                                                                    |
| 1 co starila svringe&needle                                                                                                    | Pr                                                                                                    | ocedure                                                                                                    |                                                                                                    |                                                                                                    | Ort                                                                                                    | toher 04 2022                                                                                                    | Date                                                                                                    |                                                                                                    |                                                                                                    | active                                                                                                    | Stat                                                                                                    | us                                                                                                    |                                                                                                    |
| 1 cc sterile syringe&needle "v set" tubing                                                                                                    | Pr                                                                                                    | ocedure                                                                                                    |                                                                                                    |                                                                                                    | Od<br>Od                                                                                                    | tober, 04 2023                                                                                                    | Date                                                                                                    |                                                                                                    |                                                                                                    | active                                                                                                    | Stat                                                                                                    | 105                                                                                                    |                                                                                                    |
| 1 cc sterile syringe&needle<br>"y set" tubing                                                                                                    | Pr                                                                                                    | ocedure                                                                                                    |                                                                                                    |                                                                                                    | Od<br>Od                                                                                                    | tober, 04 2023<br>tober, 03 2023                                                                                                    | Date                                                                                                    |                                                                                                    |                                                                                                    | active<br>completed                                                                                                    | Stat                                                                                                    | tus                                                                                                    |                                                                                                    |
| 1 cc sterile syringe&needle<br>"y set" tubing<br>▼ Results                                                                                                    | Pr                                                                                                    | ocedure                                                                                                    |                                                                                                    |                                                                                                    | Od<br>Od                                                                                                    | tober, 04 2023<br>tober, 03 2023                                                                                                    | Date                                                                                                    |                                                                                                    |                                                                                                    | active<br>completed                                                                                                    | Stat                                                                                                    | tus                                                                                                    |                                                                                                    |
| 1 cc sterile syringe&needle 'ry set" tubing  Results  (R+S1-axo-propyloiperidine-2-carbox                                                                                                    | Pr<br>vlate [Moles/volume]                                                                                                    | ocedure<br>Test Name<br>in Plasma                                                                                                    |                                                                                                    |                                                                                                    | Od<br>Od                                                                                                    | tober, 04 2023<br>tober, 03 2023<br>Results<br>50 69-69                                                                                                    | Date<br>Reference Range                                                                                                    | Int<br>Bad                                                                                                    | erpretation                                                                                                    | active<br>completed                                                                                                    | Stat                                                                                                    | us<br>a                                                                                                    | Status<br>active                                                                                                    |
| 1 cc sterile syringe&needle<br>'y set' tubing<br><b>Results</b><br>6(R+5)-oxo-propylpiperidine-2-carbox<br><b>Encounters</b>                                                                                                    | Pr<br>ylate [Moles/volume]                                                                                                    | ocedure<br>Test Name<br>in Plasma                                                                                                    |                                                                                                    |                                                                                                    | 0d                                                                                                    | tober, 04 2023<br>tober, 03 2023<br><b>Results</b><br>50 69-89                                                                                                    | Date<br>Reference Range                                                                                                    | Int<br>Bad                                                                                                    | erpretation                                                                                                    | active<br>completed<br>October, 05                                                                                                    | Stat<br>Date                                                                                                    | aus<br>a                                                                                                    | <b>Status</b><br>active                                                                                                    |
| 1 cc sterile syringe&needle 'y set' tubing  Results 6(R+S)-oxo-propy/piperidine-2-carbox  Encounters Encounter Typ                                                                                                    | Pr<br>ylate [Moles/volume]<br>Ne                                                                                                    | ocedure<br>Test Name<br>in Plasma                                                                                                    | Performe                                                                                                    | er                                                                                                    | 0d                                                                                                    | tober, 04 2023<br>tober, 03 2023<br><b>Results</b><br>50 69-89                                                                                                    | Date<br>Reference Range<br>Location                                                                                                    | Bad Bad                                                                                                    | erpretation                                                                                                    | active<br>completed                                                                                                    | Stat                                                                                                    | ius<br>a                                                                                                    | Status<br>active                                                                                                    |
| 1 cc sterile syringe&needle<br>'y set' tubing<br>V Results<br>6(R+S)-oxo-propylpiperidine-2-carbox<br>V Encounters<br>Encounter Typ<br>Consultation                                                                                                    | Pr<br>ylate [Moles/volume]<br>ie                                                                                                    | Test Name<br>in Plasma<br>Practitioner Test                                                                                                    | Performe                                                                                                    | er                                                                                                    |                                                                                                    | tober, 04 2023<br>Tober, 03 2023<br>S0 69-89<br>DoctorHelperDev                                                                                                    | Date<br>Reference Range<br>Location                                                                                                    | Bad Int                                                                                                    | erpretation                                                                                                    | active<br>completed<br>October, 05                                                                                                    | Date<br>Date                                                                                                    |                                                                                                    | Status<br>sctive                                                                                                    |
| 1 cc sterile syringe&needle "ry set" tubing  Results  6(R+S)-oxo-propy/piperkline-2-carbox  Encounters  Encounter Typ Consultation  Family History                                                                                                    | Pr<br>ylate [Moles/volume]<br>ie                                                                                                    | Test Name<br>In Plasma                                                                                                    | Performe                                                                                                    | er                                                                                                    |                                                                                                    | tober, 04 2023<br>tober, 03 2023<br><b>Results</b><br>50 69-89<br>DoctorHelperDev                                                                                                    | Date<br>Reference Range<br>Location                                                                                                    | Bad Int                                                                                                    | erpretation                                                                                                    | active<br>completed<br>October, 05                                                                                                    | Date<br>2023<br>Date                                                                                                    | a a                                                                                                    | Status<br>active                                                                                                    |
| 1 cc sterile syringe&needle     'y set' tubing     Results     6(R+S)-oxo-propy/piperidine-2-carbox     Encounters     Encounters     Consultation     Family Member                                                                                                    | Pr<br>ylate [Moles/volume]<br>ie<br><u>Relation</u>                                                                                                    | Test Name<br>In Plasma<br>Practitioner Test                                                                                                    | Performe                                                                                                    | er<br>Problem                                                                                                    |                                                                                                    | tober, 04 2023<br>tober, 03 2023<br>50 69-89<br>DoctorHelperDev                                                                                                    | Date Reference Range Location                                                                                                    | Bad Onset Date                                                                                                    | erpretation                                                                                                    | active<br>completed<br>October, 05                                                                                                    | Stat                                                                                                    | ius<br>a<br>Stat                                                                                                    | Status<br>active                                                                                                    |
| 1 cc sterile syringe&needle 'y set' tubing 'y set' tubing GR-sS)-oxo-propylpiperidine-2-carbox Encounters Encounter Typ Consultation Family History Family History Gustavo Flechas                                                                                                    | Pr<br>ylate [Moles/volume]<br>re<br><u>Relation</u><br>husband                                                                                                    | Test Name In Plasma Practitioner Test Exposure to intest Codeserve to intest                                                                                                    | Performe<br>inal infectious disea                                                                                                    | er<br>Problem<br>sse                                                                                                    |                                                                                                    | tober, 04 2023<br>tober, 03 2023<br>S0 69-89<br>DoctorHelperDev                                                                                                    | Date Reference Range Location 10/11/2023 1:                                                                                                    | Int<br>Bad<br>Onset Date<br>39:04 PM                                                                                                    | erpretation                                                                                                    | active<br>completed<br>October, 05                                                                                                    | Date Date Date Date Date                                                                                                    | us<br>a<br>Stat<br>Completed                                                                                                    | Status<br>active                                                                                                    |
| 1 cc sterile syringe&needle 7 y set 'tubing      Results      6(R+S)-oxo-propylpiperidine-2-carbox:     Encounters     Encounters     Encounters     Encounters     Family History     Family History     Gustavo Flechas                                                                                                    | Pr<br>ylate [Moles/volume]<br>ie<br>Relation<br>husband                                                                                                    | Test Name In Plasma Practitioner Test Exposure to Intest Cutaneous reactio                                                                                                    | Performe<br>inal Infectious disea<br>in to injected foreign                                                                              | er<br>Problem<br>Isse<br>n material                                                                                                    |                                                                                                    | tober, 04 2023<br>tober, 03 2023<br>Results<br>50 69-89<br>DoctorHelperDev                                                                                                    | Date Reference Range Location 10/11/2023 1:                                                                                                    | Int<br>Bad<br>Onset Date<br>39:04 PM                                                                                                    | erpretation                                                                                                    | 2023                                                                                                    | Stat Date 22023 Date hents                                                                                                    | us<br>a<br>stat<br>Completed                                                                                                    | Status<br>active                                                                                                    |
| 1 cc sterile syringe&needle     'ry set' tubing     Results     6(R+S)-oxo-propylpiperidine-2-carbox     Encounters     Encounters     Consultation     Family History     Family History     Family History     Gustavo Flechas     V Functional Status                                                                                                    | Pr<br>ylate [Moles/volume]<br>ie<br>Relation<br>husband                                                                                                    | Test Name In Plasma Practitioner Test Cutaneous reactio                                                                                                    | Performe<br>inal infectious disea<br>in to injected foreign                                                                              | er<br>Problem<br>Isé<br>n material                                                                                                    |                                                                                                    | tober, 04 2023<br>tober, 03 2023<br>So 69-89<br>DoctorHelperDev                                                                                                    | Date Reference Range Location 10/11/2023 1:                                                                                                    | Onset Date<br>39:04 PM                                                                                                    | erpretation                                                                                                    | 2023                                                                                                    | Date Date Date Date                                                                                                    | tus<br>a<br>a<br>Stat<br>Completed                                                                                                    | Status<br>active                                                                                                    |
| 1 cc sterile syringe&needle "y set" tubing  V Results  6(R+S)-oxo-propy/piperidine-2-carbox  Encounter Sy Consultation  Fanily History  Family History  Family Henber  Gustavo Flechas  V Functional Status  Distribute and pilo set to fail for                                                                                                    | Pr<br>ylate [Moles/volume]<br>re<br>Relation<br>husband                                                                                                    | Test Name In Plasma Practitioner Test Exposure to Intest Cutaneous reactio Condit                                                                                                    | Performe<br>:<br>tinal infectious disea<br>in to injected foreign                                                                        | er<br>Problem<br>se<br>e                                                                                                    |                                                                                                    | tober, 04 2023<br>tober, 03 2023<br>SO 69-89<br>DoctorHelperDev                                                                                                    | Date Reference Range Location 10/11/2023 1:                                                                                                    | Int<br>Bad<br>Onset Date<br>39:04 PM<br>Begin                                                                                                    | erpretation                                                                                                    | active active completed                                                                                                    | Date 2023 Date                                                                                                    | tus a a a a state Status                                                                                                    | Status<br>hctive                                                                                                    |
| 1 cc sterile syringe&needle     'y set' tubing     Results     G(R+S)-oxo-propy/piperidine-2-carbox     Encounters     Encounters     Encounter Typ     Consultation     Family History     Family History     Gustavo Flechas     Uphtheria vaccination contraindicated                                                                                                    | Pr<br>ylate [Moles/volume]<br>re<br>Relation<br>husband                                                                                                    | Test Name In Plasma Practitioner Test Exposure to Intest Cutaneous reactio Condit                                                                                                    | Performe<br>:<br>:<br>:<br>:<br>:<br>:<br>:<br>:<br>:<br>:<br>:<br>:<br>:<br>:<br>:<br>:<br>:<br>:<br>:                                  | er<br>Problem<br>see<br>n material                                                                                                    |                                                                                                    | tober, 04 2023<br>tober, 03 2023<br>50 69-89<br>DoctorHelperDev                                                                                                    | Date Reference Range Location 10/11/2023 1: Ctober, 04 2023                                                                                                    | Onset Date Begin Begin                                                                                                    | erpretation                                                                                                    | active<br>completed<br>October, 05                                                                                                    | Date Date Date Active                                                                                                    | us<br>[]<br>a<br>Stat<br>Completed<br>Status                                                                                                    | Status<br>sctive                                                                                                    |
|                                                                                                    | Pr<br>ylate [Moles/volume]<br>ie<br>Relation<br>husband                                                                                                    | Test Name in Plasma  Practitioner Test  Exposure to intest Cutaneous reactio  Condit                                                                                                    | Performe<br>:<br>:<br>:<br>:<br>:<br>:<br>:<br>:<br>:<br>:<br>:<br>:<br>:<br>:<br>:<br>:<br>:<br>:<br>:                                  | er<br>Problem<br>sse<br>material                                                                                                    |                                                                                                    | tober, 04 2023<br>tober, 03 2023<br>S0 69-89<br>DoctorHelperDev                                                                                                    | Date Reference Range Location 10/11/2023 1: October, 04 2023                                                                                                    | Int<br>Bad<br>Onset Date<br>39:04 PM<br>Begin                                                                                                    | erpretation                                                                                                    | active<br>completed<br>October, 05<br>2023                                                                                                    | Date Date Date Active                                                                                                    | us<br>Stat<br>Status                                                                                                    | Status<br>active                                                                                                    |
| 1 cc sterile syringe&needle     1 cc sterile syringe&needle     1 y set 'tubing     V Results     6(R+S)-oxo-propylpiperidine-2-carbox     V Encounters     Encounters     Encounter Typ     Consultation     Family History     Family History     Family History     Family History     Functional Status     Diphtherfa vaccination contraindicated     Immunizations                                                                                                    | Pr<br>ylate [Moles/volume]<br>re<br>Relation<br>husband                                                                                                    | Test Name In Plasma Practitioner Test Exposure to intest Cutaneous reactio Condit                                                                                                    | Performe<br>intal Infectious disea<br>In to Injected foreign                                                                             | er<br>Problem<br>Isé<br>Vaccine                                                                                                    |                                                                                                    | tober, 04 2023<br>tober, 03 2023                                                                                                    | Date Reference Range Location 10/11/2023 1: October, 04 2023                                                                                                    | Int<br>Bad<br>Onset Date<br>39:04 PM<br>Begin                                                                                                    | erpretation                                                                                                    | active active completed completed October, 05 2023 Comm Lot. Number                                                                                                    | Date 2223 Date rents Active r Dependent                                                                                                    | us ate the tage                                                                                                    | Status<br>Status                                                                                                    |
|                                                                                                    | Pr<br>ylate [Moles/volume]<br>re<br>Relation<br>husband<br>d<br>d                                                                                                    | Test Name In Plasma Practitioner Test Exposure to Intest Cutaneous reactio Condit Condit                                                                                                    | Performe<br>inal Infectious disea<br>in to injected foreign<br>iton                                                                      | er<br>Problem<br>1550<br>material<br>Vaccine                                                                                                    | teningococcal                                                                                                    | tober, 04 2023<br>tober, 03 2023<br>Results 69-89<br>DoctorHelperDev                                                                                                    | Date Reference Range Location 10/11/2023 1: October, 04 2023 patilis B (Recombina                                                                                                    | Int Package Control of Control of | October, 10                                                                                                    | 2023                                                                                                    |                                                                                                    | us  Stat  Completed  Status  status  42 0223  42 0223                                                                                                    | Status us Status ompleted neld                                                                                                    |
|                                                                                                    | Pr<br>ylate [Moles/volume]<br>re<br>Relation<br>husband<br>d<br>d<br>callular Pertussis Ads                                                                                                    | Test Name In Plasma Practitioner Test Exposure to Intest Cutaneous reactio Condit Condit Corbed, Inactivated Pol                                                                                             | Performe<br>:<br>iinal infectious disea<br>in to injected foreign<br>iion                                                                | er<br>Problem<br>sse<br>n material<br>Vaccine<br>us b Conjugate (h                                                                                                    | teringococcal l                                                                                                    | tober, 04 2023<br>tober, 03 2023<br><b>Results</b><br>50 69-89<br>DoctorHelperDev<br>Protein Conjugate), and He                                                                                                    | Date Reference Range Location 10/11/2023 1: October, 04 2023                                                                                                    | Onset Date Begin Regin nt) Vaccine.                                                                                                    | erpretation                                                                                                    | 2023                                                                                                    | Date Date Date Date Pents Active r October, ( October, ( October,  | tus                                                                                                    | Status US Status Completed held                                                                                                    |
|                                                                                                    | Pr<br>ylate [Moles/volume]<br>ie<br>Relation<br>husband<br>d<br>cellular Pertussis Ads                                                                                                    | Ocedure Test Name In Plasma Practitioner Test Exposure to Intest Cutaneous reactio Condit Orbed, Inactivated Pol                                                                                             | Perform<br>:<br>:<br>:<br>:<br>:<br>:<br>:<br>:<br>:<br>:<br>:<br>:<br>:<br>:<br>:<br>:<br>:<br>:<br>:                                   | er<br>Problem<br>ase<br>n material<br>Vaccine<br>us b Conjugate (h                                                                                                    | feningococcal I                                                                                                    | tober, 04 2023 tober, 03 2023  Results  09-89 DoctorHelperDev  Protein Conjugate), and He                                                                                                    | Date Reference Range Location 10/11/2023 1: 0ctober, 04 2023 patitis B (Recombina                                                                                                    | Onset Date 39:04 PM Begin nt) Vaccine.                                                                                                    | erpretation                                                                                                    | active       active       completed       0ctober, 05       2023       2023       Comm       1       1       1       1       1       1       1       1       1       1                                                                                                    | Date 2023 Date r Corber, C Corber, C                                                                                                    | sus         a           a         a           Status         a           status         a           ate         [           b4 2023         [           b4 2023         [                                                                                                    | Status<br>inctive<br>us<br>Status<br>completed<br>neld                                                                                                    |
| t cc sterile syringe&needle     'ry set' tubing     Results     6(R+S)-oxo-propylpiperidine-2-carbox     Encounters     Encounters     Encounter Typ     Consultation     Family History     Family History     Family History     Functional Status     Diphtheria vacination contraindicated     Immunizations     Addenovirus, type 4 and type 7, live, o     Diphtheria and Tetanus Toxoids and Ai     Medical Equipment     Implant                                                                                | Pr ylate [Moles/volume] ve Relation husband ral cellular Pertussis Ads                                                                                                    | Test Name In Plasma Practitioner Test Practitioner Test Condit Cutaneous reactio Corbed, Inactivated Pol Manufacturer                                                                                        | Performe<br>inal Infectious disea<br>in to Infected foreign<br>iton                                                                      | er<br>Problem<br>se n material<br>Vaccine<br>us b Conjugate (h                                                                                                    | teningococcal II                                                                                                    | tober, 04 2023<br>tober, 03 2023<br>Results<br>50 69-89<br>DoctorHelperDev<br>Protein Conjugate), and He<br>ntifler                                                                                                    | Date Reference Range Location 10/11/2023 1: October, 04 2023 patitls B (Recombina                                                                                                    | Diset Date Onset Date 39:04 PH Begin nt) Vaccine.                                                                                                    | erpretation October, 10 Date srial mber                                                                                                    | active<br>completed<br>October, 05<br>2023<br>2023<br>2023<br>2023<br>2023<br>2023<br>2023<br>20                                                                                                    |                                                                                                    | aus<br>Stat<br>Status<br>status<br>status<br>Provides                                                                                                    | Status US Status Status completed r Status r Status                                                                                                    |
| t cc sterile syringe&needle     'ry set' tubing     Results     (R+S)-oxo-propylpiperidine-2-carbox     * Encounters     Encounters     Encounter Typ Consultation     * Family History     Gustavo Flechas     Uphthefla vaccination contraindicated     * Immunizations     Adenovirus, type 4 and type 7, live, or Diphthefla and Tetanus Toxoids and AA     Medical Equipment     IINCEAL Evendimus Eluting Coronary Stent System 3.30 mm x                                                                         | Pr ylate [Moles/volume] te Relation husband ral cellular Pertussis Ads Bone tissue (body structure)                                                                                                    |                                                                                                    | Performs<br>:<br>iinal infectious disea<br>in to injected foreign<br>iion<br>iion<br>=/08717648200274                                    | er<br>Problem<br>see<br>n material<br>Vaccine<br>us b Conjugate (h<br>us b Conjugate (h                                                                                                    | Peringococcal II Device Ide                                                                                                    | tober, 04 2023       tober, 03 2023       Results       50       09-89       DoctorHelperDev   Protein Conjugate), and He ntifier rotliner                                                                                                    | Date Reference Range Location 10/11/2023 1: 000000000000000000000000000000000000                                                                                                    | Int           Bad           Onset Date           39:04 PM           Begin           nt) Vaccine.           Model         Str           1245350-         000                                                                                                    | erpretation October, 10 Date arial colored colored col | active           active           completed           0ctober, 05           2023           Comm           1           1           1           1           1           1           1           1           1           1           1           1           1           1           1           1           1           1           1           1           1           1           1           1           1           1           1           1           1           1           1           1           1           1           1           1           1           1           1           1           1           1           1           1           1           1           1 </td <td>Date Date 2023 Date r Active r October, c October, 0 4 2023</td> <td>tus</td> <td>Status status status sompleted reld r Status r status r scompleted r status r scompleted r status r scompleted r status r status  status  status   status   status   status   status   status   status</td>                                                                                                    | Date Date 2023 Date r Active r October, c October, 0 4 2023                                                                                                    | tus                                                                                                    | Status status status sompleted reld r Status r status r scompleted r status r scompleted r status r scompleted r status r status  status  status   status   status   status   status   status   status                                                                                                    |
|                                                                                                    | Pr ylate [Moles/volume] e Relation husband d ral cellular Pertussis Ads e Relation function function f | Test Name  Test Name  Practitioner Test  Practitioner Test  Condit  Cutaneous reactio  Cutaneous reactio  Condit  Manufacturer  ABBOTT VASCULAR INC.                                                         | Performe<br>inal infectious disea<br>in to injected foreign<br>ilon<br>ilovirus, Haemophilu                                              | er<br>Problem<br>ase<br>n material<br>Vaccine<br>us b Conjugate (h<br>us b Conjugate (h                                                                                                    | feningococcal Id                                                                                                    | tober, 04 2023<br>tober, 03 2023<br>Results<br>09-89<br>DoctorHelperDev<br>Protein Conjugate), and He<br>ntifier<br>r>>014032=>0130328,100                                                                                                    | Date Reference Range Location 10/11/2023 1: 000000000000000000000000000000000000                                                                                                    | Int           Bad           Onset Date           39:04 PH           Begin           nt) Vaccine.           1243330-           000                                                                                                    | erpretation  Cotober, 10  Date  srial  srial  0025  00000                                                                                                    | active           active           completed           0ctober, 05           2023           2023           2023           12023           12023           12023           12023           12023           12023           12023           12023           12023           12023           12023           12023           12023           12023           12023           12023           12023           12023           12023           12023           12023           12023           12034           12034           12034           12034           12034           12034           12034           12034           12034           12034           12034           12034           12034           12034           12034           12034           12034           12034           12034 <t< td=""><td>Date 2023 Date 2023 Date r Cotober, Cotober, Cot</td><td>Status Status Status Completed Status Status Completed Cinic California</td><td>Status US US Status completed reld rel Status ar active</td></t<> | Date 2023 Date 2023 Date r Cotober, Cotober, Cot | Status Status Status Completed Status Status Completed Cinic California                                                                                                    | Status US US Status completed reld rel Status ar active                                                                                                    |
| 1 cc sterile syringe&needle 7y set" tubing V Results 6(R+S)-oxo-propylpiperidine-2-carbox Encounters Encounters Encounters Encounter Typ Consultation Fennity History Family History Family History Family Member Gustavo Flechas V Functional Status Diphtheria vacination contraindicated Immunizations Adenovirus, type 4 and type 7, live, o Diphtheria and Tetanus Toxoids and A Medical Equipment Implant XIENCE Alpine Everoilmus Eluting Coronary Stert System 3.30 mm x 28 mm / Over-The-Wire Social History S | Pr ylate [Moles/volume] ve  Relation husband  ral cellular Pertussis Ads Bone tissue (body structure)  ocial History Obser                                                                                                    | Test Name In Plasma Practitioner Test Practitioner Test Condit Cutaneous reactio Cutaneous reactio Cutaneous reactio Amountaturer ABBOTT NASCULAR INC.                                                       | Performe<br>inal Infectious disea<br>in to injected foreign<br>iton<br>iliovirus, Haemophilu                                             | er<br>Problem<br>naterial<br>Vaccine<br>us b Conjugate (h<br>1=,000025=A999                                                                                                    | teningococcal I                                                                                                    | tober, 04 2023<br>tober, 03 2023<br>Results 69-89<br>DoctorHelperDev<br>Protein Conjugate), and He<br>ntifier<br>rotein Sonjugate), and He<br>solutions (1000)<br>Description                                                                                                    | Date Reference Range Location International International  | Int           Bad           Onset Date           39:04 PH           Begin           nt) Vaccine.           I1143350-           000                                                                                                    | erpretation October, 10 Date arial 0225 00000                                                                                                    | active           active           completed           0ctober, 05           2023           Comm           1           1           0           1           0           1           1           1           1           1           1           1           1           1           1           1           1           1           1           1           1           1           1           1           1           1           1           1           1           1           1           1           1           1           1           1           1           1           1           1           1           1           1           1           1           1           1 </td <td>Date Date Date Date r Date r Date Date r Date Date r Date Date Date Date Date Date Date Date</td> <td>aus  Status  Status  Augustatus  Augustatu</td> <td>Status US US Status Completed r Status ar active</td>                                                                                                    | Date Date Date Date r Date r Date Date r Date Date r Date Date Date Date Date Date Date Date                                                                                                    | aus  Status  Status  Augustatus  Augustatu                                                                                                    | Status US US Status Completed r Status ar active                                                                                                    |
|                                                                                                    | Pr ylate [Moles/volume]  re  Relation husband  ral  cellular Pertussis Ads  Cellular Pertussis Ads  collar Bone (Issue (body structure)  ocial History Obser                                                                                                    | Test Name In Plasma Practitioner Test Exposure to Intest Cutaneous reactio Cutaneous reactio Condit Manufacturer ABBOTT VASCULAR INC. Vation                                                                 | Performe<br>:<br>:<br>:<br>:<br>:<br>:<br>:<br>:<br>:<br>:<br>:<br>:<br>:<br>:<br>:<br>:<br>:<br>:<br>:                                  | er Problem n material Vaccine us b Conjugate (P =,000025=A999) Current ever                                                                                                    | teningococcal I Device Ide y day smoker                                                                                                    | Interpretation     Results     Image: Content of the second second secon | Date  Reference Range  Location  10/11/2023 1:  October, 04 2023  patitle B (Recombina  patitle B (Recombina  n                                                                                                    | Int           Bad           Onset Date           39:04 PM           Begin           nt) Vaccine.           I145330-           28                                                                                                    | erpretation  Cotober, 10  Date  Srial  Cotober, 10  October, 10  Octob |                                                                                                    | Date 2023 Date 2023 Date 1 1 1 1 1 1 1 1 1 1 1 1 1 1 1 1 1 1 1                                                                                                    | Stat<br>Status<br>Status | Status us Status completed ar active                                                                                                    |
|                                                                                                    | Pr ylate [Moles/volume] te Relation husband d ral Relation husband d d callular Pertussis Ads callular Pertussis Ads callular Pertussis Ads callular Pertussis Ads add add add add add add add add add a                                                                                                    | Condure  Test Name In Plasma Practitioner Test Exposure to Intest Cutaneous reactio Cutaneous reactio Condit  ABB0TT VASCULAR INC.  Vastion                                                                  | Performe<br>:<br>iinal infectious disea<br>in to injected foreign<br>iion<br>iion<br>=/08717648200274                                    | er Problem n material Vaccine vus b Conjugate (h i=,000025=A999) Current ever Straight or h Straight or h                                                                                                    | Area in the second second secon | tober, 04 2023       tober, 03 2023       Results       50       09-89       DoctorHelperDev                                                                                                    | Date Reference Range Location 10/11/2023 1: 000000000000000000000000000000000000                                                                                                    | Int         Int           Bad         39:04 PM           Int Vacine.         Int Vacine.           Model         Str. Num           128/350-         000                                                                                                    | arial Cost of the second second secon |                                                                                                    | Date 2023 Date 2023 Date r Date r October, c October, c October, o 2023                                                                                                    | tus  tus  Status  Status  ate  Provideet  California  te                                                                                                    | Status status status scompleted reld r Status r Status r scompleted r self                                                                                                    |
|                                                                                                    | Pr ylate [Moles/volume] ve Relation husband cellular Pertussis Ads cellular Pertussis Ads cellular Pertus Ads cellular Pertus Ads cellular  |                                                                                                    | Performe<br>inal Infectious disea<br>in to Injected foreign<br>iton<br>ilovirus, Haemophilu<br>=/08717648200274                          | er Problem se material Vaccine us b Conjugate (h se conjugate (h se conjugate | teningococcal II Device Ide y day smoker eterosexual                                                                                                    | tober, 04 2023 tober, 03 2023    Results  09-89  DoctorHelperDev                                                                                                    | Date Reference Range Location 10/11/2023 1: 000000000000000000000000000000000000                                                                                                    | Int           Bad           Onset Date           39:04 PH           Begin           nt) Vaccine.           113330-           000                                                                                                    | erpretation  Cotober, 10  Date  Date  Cotober, 10  Cotober, 10  Cotobe | active     active     completed     October, 05     October, 05     Octob                                                                                                    | Date Date 2023 Date r Date r Date Cotober, c October, c October, c October, c Date Cotober, c Date Cotober, c  | aus                                                                                                    | Status US Status Status completed r Status r Status r Status r status r status r status r status r status r status r status r status r status r status r status r status r status r status r status r status r status r status r status r status r status r status r status r status r status r status r status r status r status r status r status  status  status   status   status   status |
|                                                                                                    | Pr ylate [Moles/volume] ve  Relation husband  ral cellular Pertussis Ads Bone tissue (body structure)  acial History Obser                                                                                                    |                                                                                                    | Performe<br>inal Infectious disea<br>in to injected foreign<br>ilovirus, Haemophilu<br>=/08717648200274                                  | er Problem se r material Vaccine us b Conjugate (N se,000025=A999 straight or h Female                                                                                                    | teningococcal I<br>Device Ide<br>71312345600=<br>y day smoker<br>eterosexual                                                                                                    | tober, 04 2023 tober, 03 2023    Results    Results                                                                                                    | Date  Reference Range Location  10/11/2023 1:  10/11/2023 1:  10/11/2023 1:  10/11/2023 1:  10/11/2023 1:  10/11/2023 1:  10/11/2023 1:  10/11/2023 1:  10/11/2023 1:  10/11/2023 1:  10/11/2023 1:  10/11/2023 1:  10/11/2023 1:  10/11/2023 1:  10/11/2023 1:  10/11/2023 1:  10/11/2023 1:  10/11/2023 1:  10/11/2023 1:  10/11/2023 1:  10/11/2023 1:  10/11/2023 1:  10/11/2023 1:  10/11/2023 1:  10/11/2023 1:  10/11/2023 1:  10/11/2023 1:  10/11/2023 1:  10/11/2023 1:  10/11/2023 1:  10/11/2023 1:  10/11/2023 1:  10/11/2023 1:  10/11/2023 1:  10/11/2023 1:  10/11/2023 1:  10/11/2023 1:  10/11/2023 1:  10/11/2023 1:  10/11/2023 1:  10/11/2023 1:  10/11/2023 1:  10/11/2023 1:  10/11/2023 1:  10/11/2023 1:  10/11/2023 1:  10/11/2023 1:  10/11/2023 1:  10/11/2023 1:  10/11/2023 1:  10/11/2023 1:  10/11/2023 1:  10/11/2023 1:  10/11/2023 1:  10/11/2023 1:  10/11/2023 1:  10/11/2023 1:  10/11/2023 1:  10/11/2023 1:  10/11/2023 1:  10/11/2023 1:  10/11/2023 1:  10/11/2023 1:  10/11/2023 1:  10/11/2023 1:  10/11/2023 1:  10/11/2023 1:  10/11/2023 1:  10/11/2023 1:  10/11/2023 1:  10/11/2023 1:  10/11/2023 1:  10/11/2023 1:  10/11/2023 1:  10/11/2023 1:  10/11/2023 1:  10/11/2023 1:  10/11/2023 1:  10/11/2023 1:  10/11/2023 1:  10/11/2023 1:  10/11/2023 1:  10/11/2023 1:  10/11/2023 1:  10/11/2023 1:  10/11/2023 1:  10/11/2023 1:  10/11/2023 1:  10/11/2023 1:  10/11/2023 1:  10/11/2023 1:  10/11/2023 1:  10/11/2023 1:  10/11/2023 1:  10/11/2023 1:  10/11/2023 1:  10/11/2023 1:  10/11/2023 1:  10/11/2023 1:  10/11/2023 1:  10/11/2023 1:  10/11/2023 1:  10/11/2023 1:  10/11/2023 1:  10/11/2023 1:  10/11/2023 1:  10/11/2023 1:  10/11/2023 1:  10/11/2023 1:  10/11/2023 1:  10/11/2023 1:  10/11/2023 1:  10/11/2023 1:  10/11/2023 1:  10/11/2023 1:  10/11/2023 1:  10/11/2023 1:  10/11/2023 1:  10/11/2023 1:  10/11/2023 1:  10/11/2023 1:  10/11/2023 1:  10/11/2023 1:  10/11/2023 1:  10/11/2023 1:  10/11/2023 1:  10/11/2023 1:  10/11/2023 1:  10/11/2023 1:  10/11/2023 1:  10/11/2023 1:  10/11/2023 1:  10/11/2023 1:  10/11/2023 1:  10/1 | Image: Conset Date           0nset Date           39:04 PH           Begin           nt) Vaccine.           1143350-           28                                                                                                    | erpretation                                                                                                    |                                                                                                    | Date     Date     Date     Date     T     October, 0     October, 0     October, 0     October, 0                                                                                                    | aus                                                                                                    | Status US US Status Completed ar Status ar Status                                                                                                    |
|                                                                                                    | Pr ylate [Moles/volume]  re  Relation husband  ral  cellular Pertussis Ads  cellular Pertussis Ads  cocial History Obser  ocial History Obser  cocial History Obser  cocial Hist | Test Name In Plasma Practitioner Test Exposure to Intest Cutaneous reactio Cutaneous reactio Orbed, Inactivated Pol Manufacturer ABBOTT ABBOTT VASCULAR INC. Pressure Pressure                               | Performe inal Infectious disea in to injected foreign don flovirus, Haemophilu =/08717648200274                                          | er Problem n material Vaccine us b Conjugate (H current ever Straight or h Female Current ever                                                                                                    | teningococcal I Device Ide 71312345600= y day smoker eterosexual ture                                                                                                    | rober, 04 2023 tober, 03 2023                                                                                                    | Date  Reference Range  Location  10/11/2023 1:  October, 04 2023  patitle B (Recombina  patitle B (Recombina  Height                                                                                                    | nt) Vaccine.                                                                                                    |                                                                                                    | active           active           completed           October, 05           2023           Comm           Intervention           Intervention           <                                                                                                    | Date Date 2023 Date sents Active r Date October, 0 October, 0 Octo | aus                                                                                                    | Status us Us Status completed aeid sr Status on                                                                                                    |
|                                                                                                    | Pr ylate [Moles/volume] ie Relation husband d d ral Relation Relation husband d d ssearcompletion Relation Rela | Test Name  Test Name  Practitioner Test  Practitioner Test  Condit  Cutaneous reactio  Condit  Annufacturer  Manufacturer VASCULAR INC.  Pressure  I                                                         | Performs inal infectious disea in to injected foreign ilovirus, Haemophilu =/08717648200274                                              | er Problem n material Vaccine us b Conjugate (h straight or h Female Current ever Straight or h Female Tempera 100.0                                                                                                    | ture [ 1                                                                                                    | tober, 04 2023       tober, 03 2023       Results       50       09-89       DoctorHelperDev                                                                                                    | Date           Reference Range           Location           10/11/2023 1:           000000000000000000000000000000000000                                                                                                    | Int         Int           Bad         Bad           Onset Date         Bad           128/350-         000           128/350-         000           128/350-         000           128/350-         000           128/350-         000           128/350-         000           128/350-         000                                                                                                    | arial<br>October, 10<br>Date<br>Date<br>October, 10<br>October, 10<br>October, 10<br>October, 10<br>October, 10<br>Date<br>Date                                                                                                    | active     active     completed     October, 05     October, 05     Octob                                                                                                    | Date Date 2023 Date aents r Date Cotober, c October, c October, c  | aus  Stat  Completed  Status  ate  Providest  California  te  Concentrati                                                                                                    | Status status sompleted r Status r Status on                                                                                                    |
|                                                                                                    | Pr ylate [Moles/volume] ve Relation husband d ral cellular Pertussis Ads ecellular Pertussis Ads cellular Pertussis Ads cellular Pertussis Ads acial History Obser acial History Obser backal History Obser backal History  | Test Name       In Plasma       Practitioner Test       Practitioner Test       Condit       Cutaneous reaction       Corbed, Inactivated Pol       Manufacturer       ABBOTT<br>VASCULAR INC.       Vastoin | Performe<br>inal Infectious disea<br>in to injected foreign<br>ilovirus, Haemophilu<br>=/08717648200274<br>ilovirus, Haemophilu<br>103.0 | er Problem se Vaccine us b Conjugate (N i=,000025=A999) Current ever Straight or h Female Tempero 100.0                                                                                                    | teningococcal I<br>y day smoker<br>eterosexual<br>ture   c                                                                                                    | tober, 04 2023 tober, 03 2023                                                                                                    | Date       Reference Range       Location       10/11/2023 1:       0       0       0       0       0       0       0       000000000XYZ123       n       1       1       1       1       1       0       0       0       0       0       0       0       0       0       1       1       1       1       1       1       1       1       1       1       1       1       1       1       1       1       1       1       1       1       1       1       1       1       1       1       1       1       1       1       1       1       1       1       1       1       1                                                                                                    | Image: Conset Date           0nset Date           39:04 PH           Begin           nt) Vaccine.           124/3350-           000           28           124/3350-           000           124/3350-           000           128                                                                                                    | erpretation October, 10 Date Date October, 20 October, 20 October, 20 October, 20 October, 22,24                                                                                                    | active           active           completed           2023           2023           Comment           1           2023           Lot Number           15457           15457           11 2023           11 2023           11 2023           56.0                                                                                                    | Date Date Date Date T Date T Date T Date T Date T Date Date T Date Date Date Date Date Date Date Date                                                                                                    | aus                                                                                                    | Status US US Status Completed r Status r Status r Status r on                                                                                                    |
|                                                                                                    | Pr ylate [Moles/volume]  re  Relation husband  ral cellular Pertussis Ads  Cellular Pertussis Ads  cellular Pertussis Ads  cellular Dertusse structure)  ocial History Obser  colal History Obser  structure [                                                                                                    |                                                                                                    | Performe<br>inal Infectious disea<br>in to injected foreign<br>ilon<br>ilovirus, Haemophilu<br>=/08717648200274<br>103.0                 | er Problem sse Vaccine Vaccine L=,000025=A9991 Current ever Straight or h Female Current ever Straight or h Female                                                                                                    | teringococcal I  y day smoker eterosexual  ture                                                                                                    | tober, 04 2023 tober, 03 2023                                                                                                    | Reference Range Location  I 0/11/2023 1:  October, 04 2023  pattls B (Recombina  pattls B (Recombina  Height 6 1.0  Results                                                                                                    | Int         Int           Bad         Bad           Onset Date         Bad           120:04 PM         Bading           Int) Vaccine.         Vaccine.           Model         Status           128 330-         000           Int) Vaccine.         Status           Weight         123.0                                                                                                    | erpretation  Cotober, 10  Date  infai  Cotober, 10  Date  infai  Cotober, 10  Cotober, 10  Date  Infai  Date  Infai  Infai  Date  Infai  Infai Infai  Infai Infai In |                                                                                                    | Date     Date     2023     Date     Control of the second second se      | aus  Status  Status  Status  Provided  Cinic Centrati  Concentrati  Comments                                                                                                    | Status us Status Status ompleted ar active                                                                                                    |

- 🖄 support@doctorhelper.com
- **%** +1 (786) 292-4339
- www.doctorhelper.com/contact-us

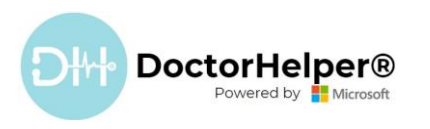

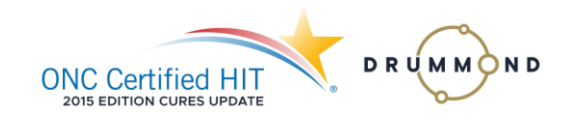

3) Is electronic and in a computable format.

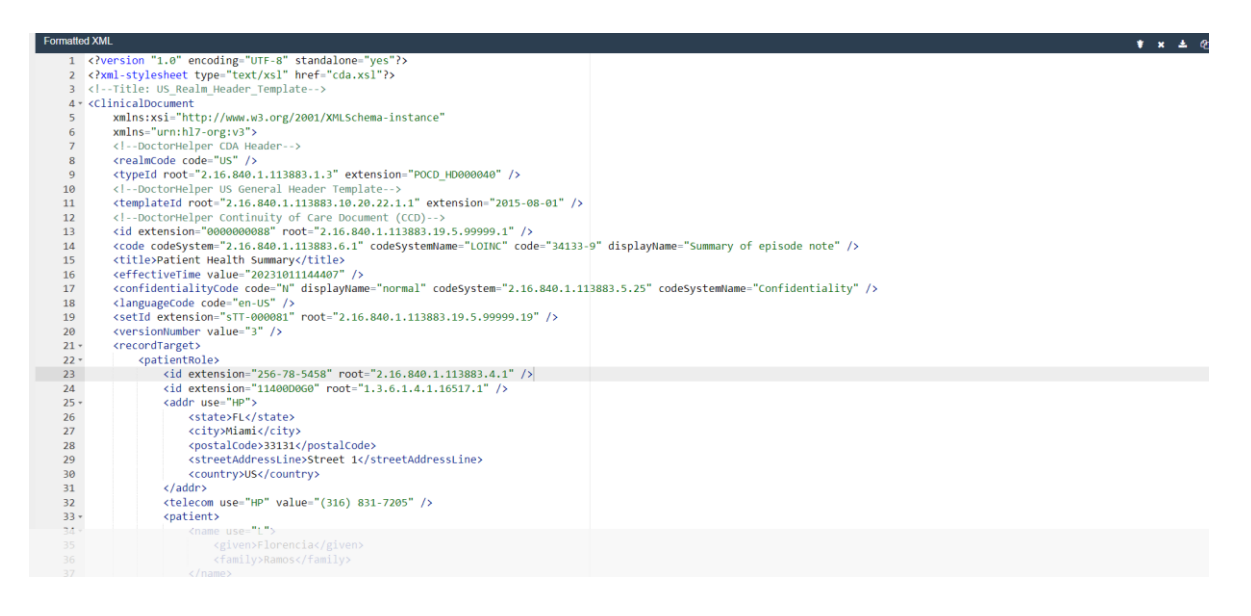

4) Includes a publicly accessible hyperlink of the export's format.

The user can access the Patient Portal to export the generated file.

| ← → C          |                                                                                              |
|----------------|----------------------------------------------------------------------------------------------|
| Dev Pract Test |                                                                                              |
|                | Home / Patient - CCDAs / Patient - GCDA                                                      |
|                | Patient - CCDA                                                                               |
|                |                                                                                              |
|                | General                                                                                      |
|                | ld                                                                                           |
|                | 000000088                                                                                    |
|                | Patient                                                                                      |
|                | Florencia Ramos                                                                              |
|                | CDA *                                                                                        |
|                | Continuity of Care                                                                           |
|                | Provider*                                                                                    |
|                |                                                                                              |
|                | Custodian *                                                                                  |
|                | uouun eyeubea oan                                                                            |
|                |                                                                                              |
|                | Note Text                                                                                    |
|                | about an Bratient CCDA Florencia Ramos-Set<br>Practimere sTT-000081-Version 4 xml (51.51 KB) |
|                | Practitioner sTT-600081-Version 4 xml (51.51 KB)<br>Test                                     |

| For Further Information |
|-------------------------|
| Contact Us              |

- 🖄 support@doctorhelper.com
- 🍾 +1 (786) 292-4339
- www.doctorhelper.com/contact-us

4

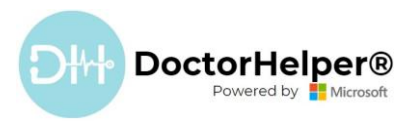

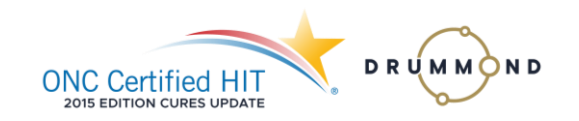

Bulk Export

The health IT developer attests the health IT developer can create an EHI export for all electronic health information, and that the export:

1) Includes all the EHI for a patient population as described in §170.315(b)(10)(ii).

Go to "Patients" and select all the records or one by one the patients for whom you want to generate the CCDA File. Then, click "C-CDA Generator".

| III(/ <sub> </sub> Doc                | torHelp    | per® { <sup>h</sup> } | DoctorHelper®   |                |                | SA                      | ANDBOX                |                    |                 | Try the new      | look 💽 🔎          | Q + ∀          | 0              | 8          |
|---------------------------------------|------------|-----------------------|-----------------|----------------|----------------|-------------------------|-----------------------|--------------------|-----------------|------------------|-------------------|----------------|----------------|------------|
| =                                     | ← 🛱        | Show Chart » C-I      | CDA Generator 🥒 | Edit 🗊 Delete  | 🗸 🛛 🛛 Geo Code | 👎 Add to Marketing List | Export to Excel       | 🖏 Quick Campaign 🖂 | Dpen Dashboards | Create view      |                   |                |                | 🖻 Share 🗸  |
| © Home<br>⊙ Recent ∨                  | Activ      | ve Patients $\sim$    | ١.              |                |                |                         |                       |                    |                 |                  | Edit columns      | C Edit filters | Filter by keyw | rord       |
| 🖈 Pinned 🗸 🗸                          | ⊘_ №       | Aedical Record N Y    | Last Name 1 ~   | First Name 1 ~ | Birth Sex ~    | Date of Birth ~         | Email ~               | Home Phone ~       | City ~          | State or Provi ~ | Emergency Contact | Emergency Ph   | one ~ S        | ient Y     |
| Overview                              | I 1        | 0157S3H6              | Andraus         | lvonne         | R Female       | 2/6/1973                |                       | (315) 698-5458     | Miami           | Florida          |                   |                |                | Ves        |
| 節 Dashboards                          | <b>O</b> 1 | 0169G5X6              | Carrier         | Jhon           | 2 Male         | 8/25/1977               | jhoncarrier@email.com | (316) 589-5693     | Miami           | Elorida          |                   |                | •              | No         |
| Appointments                          | O 1        | 0168P3J3              | Echeverry       | Juan           | 2 Male         | 6/19/2002               |                       | (316) 520-9438     | Miami           | Elorida          |                   |                |                | Ves        |
| 55 Scheduling Board                   | O 1        | 0171D5N2              | Eriksson        | Jhon           | 2 Male         | 6/6/1989                | ihon@email.com        | (316) 584-5874     | Miami           | Florida          |                   |                |                | Ves        |
| Appointments Bo                       | I 1        | 0158L7T5              | Flechas         | Gustavo        | 2 Male         | 1/31/1961               |                       | (316) 548-5874     | Miami           | Florida          |                   |                |                | Ves        |
| âm Encounters                         | I 1        | 0166J8L6              | Florez          | Claudia        | Q Female       | 2/8/1989                |                       | (325) 698-5458     | Miami           | Elorida          |                   |                |                | Ves        |
| #r Internal Appointm                  | I 1        | 0160C1N8              | Grey            | Meredith       | R Female       | 4/14/1984               | someone@example.com   | 0 (786).598-2433   | Miami           | Elorida          |                   |                |                | Yes        |
| Hospitalizations                      | I 1        | 0173W0D2              | Grey            | Meredith       | R Female       | 4/14/1999               | someone1@example.co   | m (786).598-2433   | Miami           | Elorida          |                   |                |                | Ves        |
| Potential Patient     Medical Process | <b>O</b> 1 | 0164Z6F7              | James           | Erika          | R Female       | 1/1/1920                |                       | (300) 123-4567     | Kansas City     | Kansas           |                   |                |                | ) Yes      |
|                                       | I 10       | 0159D0V0              | Lasso           | Jhon           | 2 Male         | 6/7/1949                |                       | (316) 598-5487     | Miami           | Florida          |                   |                |                | ) Yes      |
| Resources                             | I 10       | 0167C6Z2              | Madson          | Ryan           | 2 Male         | 2/8/2001                | Ryan2033@gmail.com    | (333) 255-2211     | San Francis     | California       | Melissa (Mother)  | (311) 121-2141 |                | ) Yes      |
| & Patients                            | O 1        | 0162K8D6              | Mantilla        | Kevin          | 2 Male         | 6/24/1997               |                       | (326) 587-4587     | Miami           | Florida          |                   |                |                | Yes        |
| Operatives                            | O 1        | 0155L8T6              | Ramos           | Florencia      | R Female       | 4/1/1949                | anfleramos@hotmail.co | m (316) 831-7205   | Miami           | Florida          | Andres Flechas    | (316) 520-9438 | 3              | Ves        |
| Facility Resources                    | <b>O</b> 1 | 0165Q6K2              | Reed            | Austin         | 2 Male         | 1/30/2001               | austin@email.com      | (316) 520-3658     | Miami           | Florida          |                   |                |                | Yes        |
| A Other Practitioners                 | <b>O</b> 1 | 0174W8B6              | Rivera          | Jose           | 2 Male         | 6/13/1989               |                       | (316) 520-3658     | Miami           | Florida          |                   |                |                | Yes        |
| Other Contacts                        | O 1        | 0156H0C1              | Smith           | John           | 2 Male         | 1/1/1985                |                       | (316) 548-5478     | Miami           | Elorida          |                   |                |                | yes        |
| Entities                              | ☑ 1        | 0170N2T2              | Swift           | Shawn          | 2 Male         | 8/16/1984               | indirap@mail.com      | (314) 448-6516     | Besten          | New York         |                   |                |                | Yes        |
| 角 Pharmacies                          | O 1        | 0172P3B2              | Vidal           | Jimena         | Q Female       | 8/14/2001               | jimenav@yahoo.com     | (316) 589-5874     | Miami           | Elorida          |                   |                |                | ) Yes      |
| Insurance                             |            |                       |                 |                |                |                         | ,                     |                    |                 |                  |                   |                |                |            |
| Laboratories                          |            |                       |                 |                |                |                         |                       |                    |                 |                  |                   |                |                |            |
| Health 🗘                              | 1 - 18 of  | f 18 (18 Selected)    |                 |                |                |                         |                       |                    |                 |                  |                   |                |                | ← Page 1 → |

## It will be generating each C-CDA.

| ۲ |       | First Name 1 Y |                 |          |                       |                       |             |               |   |      |
|---|-------|----------------|-----------------|----------|-----------------------|-----------------------|-------------|---------------|---|------|
| ۲ |       |                | Female          |          |                       |                       |             |               |   |      |
| 0 |       |                | 2 Male          |          |                       |                       |             |               |   | 🔵 No |
| ۲ |       |                | 2 Male          |          |                       |                       |             |               |   |      |
| ۲ |       |                | ☑ Male          |          |                       |                       |             |               |   |      |
| ۲ |       |                | ₽ Male          |          |                       |                       |             |               |   |      |
| ۲ |       |                | R Female        |          |                       |                       |             |               |   |      |
| ۲ |       |                | R Female        |          | someone@example.com   |                       |             |               |   |      |
| ۲ |       |                | R Female        |          | someone 1@example.com |                       |             |               |   |      |
| ۲ | James | Erika          | <b>Ω</b> Female | 1/1/1920 |                       | <u>(300) 123-4567</u> | Kansas City | <u>Kansas</u> |   |      |
| ۲ | Lasso | nning wor      | kflow 'DRH      | - CDA Mu | ultiple Patient G     | eneration'. I         | Please w    | ait1 of 1     | 8 |      |
| ۲ |       |                | 2 Male          |          |                       |                       |             |               |   |      |
| 0 |       |                | 2 Male          |          |                       |                       |             |               |   |      |
| ۲ |       |                | 🕅 Female        |          |                       |                       |             |               |   |      |
| 0 |       |                | 2 Male          |          |                       |                       |             |               |   |      |
| 0 |       |                |                 |          |                       |                       |             |               |   |      |

- 🖄 support@doctorhelper.com
- 🍾 +1 (786) 292-4339
- www.doctorhelper.com/contact-us

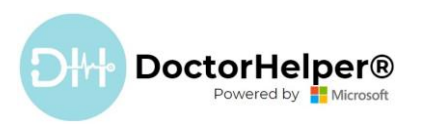

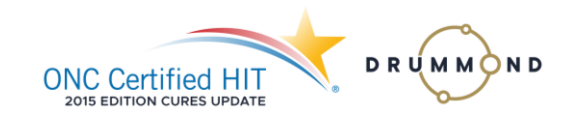

2) Is electronic and in a computable format.

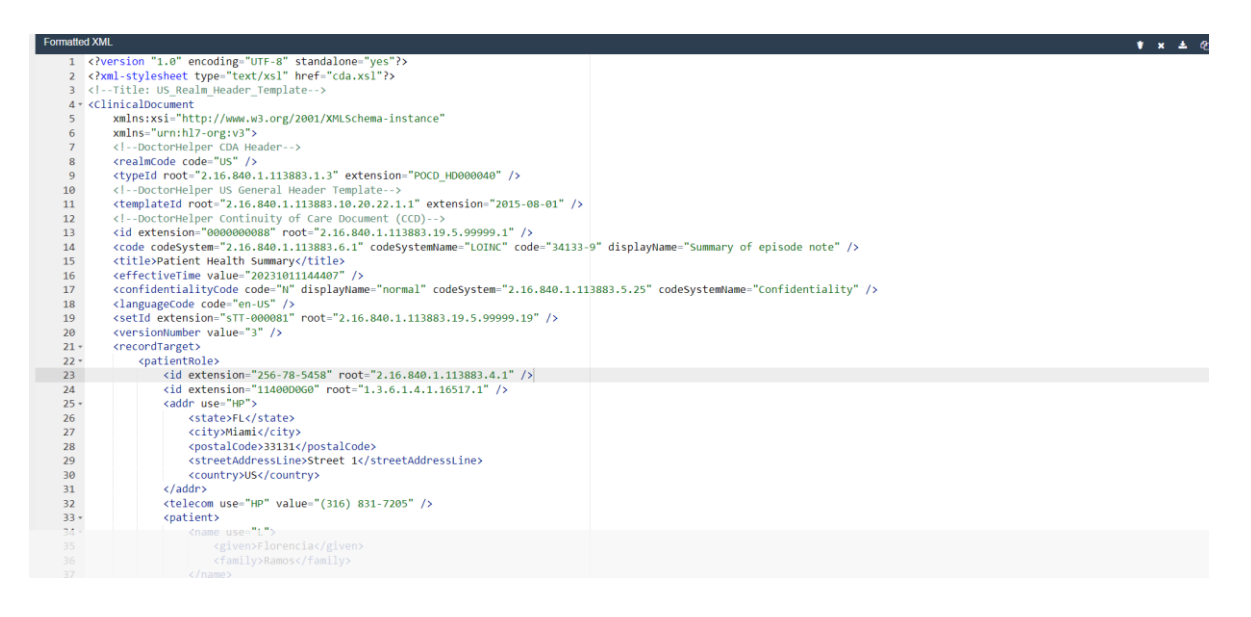

3) Includes a publicly accessible hyperlink of the export's format.

| Note Text     about age       bour age     Patient CCDA Florencia Ramos-Set       Practitioner     stT-000061-Version 4 xmi (51.51 KB) |
|----------------------------------------------------------------------------------------------------|
|----------------------------------------------------------------------------------------------------|

Who can perform an EHI Export?

The health IT developer attests the Health IT Module can limit users who can perform an EHI export for a single patient using the following methods:

1) Grant a set of users the ability to perform the export. Operatives do not have the ability to perform the export.

| Details | Core Records          | Marketing  | Sales | Service | Business Management | Service Management | Customiza | ation I | Vissing Entities | Business Proc | ess Flows | Custom Entities |   |   |
|---------|-----------------------|------------|-------|---------|---------------------|--------------------|-----------|---------|------------------|---------------|-----------|-----------------|---|---|
| Case E  | nrichment             |            |       |         |                     |                    | 0         | 0       | 0                | 0             | 0         | 0               |   |   |
| Case S  | uggestion             |            |       |         |                     |                    |           | 0       |                  |               | 0         | 0               |   |   |
| Case S  | uggestion Reques      | st Payload |       |         |                     |                    | 0         | 0       | 0                | 0             | 0         | 0               |   |   |
| Case S  | uggestions Data S     | Souce      |       |         |                     |                    | 0         | 0       | 0                | 0             | 0         | 0               |   |   |
| Case T  | opic                  |            |       |         |                     |                    | 0         | 0       | 0                | 0             | 0         | 0               |   |   |
| Case to | opic Incident map     | ping       |       |         |                     |                    | 0         | 0       | 0                | 0             | 0         | 0               |   |   |
| Case T  | opic Setting          |            |       |         |                     |                    | 0         | 0       | 0                | 0             | 0         | 0               |   |   |
| Case T  | opic Summary          |            |       |         |                     |                    | 0         | 0       | 0                | 0             | 0         | 0               |   |   |
| Catalo  | 9                     |            |       |         |                     |                    | 0         | 0       | 0                | 0             | 0         | 0               |   |   |
| Catalo  | -<br>q Assignment     |            |       |         |                     |                    | 0         | 0       | 0                | 0             | 0         | 0               |   |   |
| Catalo  | g Submission File:    | 5          |       |         |                     |                    | 0         | 0       | 0                | 0             | 0         | 0               | 0 | 0 |
| Catalo  | -<br>aEventStatusConf | iguration  |       |         |                     |                    | 0         | 0       | 0                | 0             | 0         | 0               | 0 | 0 |
| CDA     | -                     | -          |       |         |                     |                    | 0         | •       | 0                | 0             | •         | •               |   |   |
| CDA P   | atient                |            |       |         |                     |                    | 0         | 0       | 0                | 0             | 0         | 0               | 0 | 0 |
| CDA S   | ection                |            |       |         |                     |                    | ٠         | ٠       | ٠                | 0             | ٠         | •               |   |   |
| Chann   | el api method ma      | pping      |       |         |                     |                    | 0         | 0       | 0                | 0             | 0         | 0               | 0 | 0 |
|         |                       | -          |       |         |                     |                    | 0         | 0       | 0                | 0             | 0         | 0               |   |   |

Security Role: DRH\_OperativeUser

- support@doctorhelper.com
- 🍾 +1 (786) 292-4339
- www.doctorhelper.com/contact-us

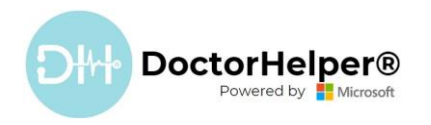

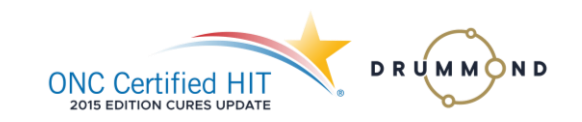

Practitioners have the ability to perform the export.

#### Security Role: DRH\_PractitionerUser

| Details | Core Records       | Marketing | Sales | Service | Business Management | Service Management | Customiza | ation | Missing Entities | Business Proc | ess Flows | Custom Entities |   |   |
|---------|--------------------|-----------|-------|---------|---------------------|--------------------|-----------|-------|------------------|---------------|-----------|-----------------|---|---|
| Catalog | g Submission Files |           |       |         |                     |                    | 0         | 0     | 0                | 0             | 0         | 0               | 0 | 0 |
| Catalog | EventStatusConfi   | guration  |       |         |                     |                    | 0         | 0     | 0                | 0             | 0         | 0               | 0 | 0 |
| CDA     |                    |           |       |         |                     |                    | 0         | ۲     | 0                | 0             | ٠         | •               |   |   |
| CDA Pa  | itient             |           |       |         |                     |                    | -         | -     | 9                | 0             | -         | 9               | 0 | 0 |
| CDA Se  | ction              |           |       |         |                     |                    | •         | ٠     | •                | 0             | ٠         | •               |   |   |

7

2) Grant the system administrator(s) the ability to perform the export.

Administrators have the ability to export.

📷 Security Role: DRH\_SystemAdmin

| Details             | Core Records       | Marketing | Sales | Service | Business Management | Service Management | Customizatio | on | Missing Entities | Business Proc | ess Flows | Custom Entities |   |   |
|---------------------|--------------------|-----------|-------|---------|---------------------|--------------------|--------------|----|------------------|---------------|-----------|-----------------|---|---|
| Catalog             | g Submission Files |           |       |         |                     |                    | 0            | 0  | 0                | 0             | 0         | 0               | 0 | 0 |
| Catalog             | gEventStatusConfi  | guration  |       |         |                     |                    | 0            | 0  | 0                | 0             | 0         | 0               | 0 | 0 |
| CDA                 |                    |           |       |         |                     |                    | 0            | •  | 0                | 0             | ٠         | •               |   |   |
| <mark>CDA</mark> Pa | itient             |           |       |         |                     |                    | -            | 0  | 9                | -             | -         | -               | - | • |
| CDA Se              | ection             |           |       |         |                     |                    | 0            | •  | 0                | 0             | ٠         | •               |   |   |

Export Format(s) Storage

The health IT developer attests the health IT developer has a process or keeping the export format(s) used to support paragraphs (b)(10)(i) of this section up-to-date.

> Every time a new file is generated on the Patient Portal the file will be displayed and you will have a history of them.

| DoctorHelperDev Ca | ali                                 |
|--------------------|-------------------------------------|
|                    |                                     |
|                    |                                     |
| Note Text          |                                     |
| about an           |                                     |
| hour ago           | Patient CCDA Florencia Ramos-Set    |
| Practitioner       | sTT-000081-Version 4.xml (51.51 KB) |
| Test               |                                     |
| at and a           | Project CCDA Continuity of Court    |
| about a            | Patient CCDA - Continuity of Care   |
| Practitioner       | Patient CCDA Florencia Ramos-Set    |
| Test               | sTT-000081-Version 5.xml (51.51 KB) |
|                    |                                     |
|                    |                                     |

- 🖄 support@doctorhelper.com
- 💺 +1 (786) 292-4339
- www.doctorhelper.com/contact-us

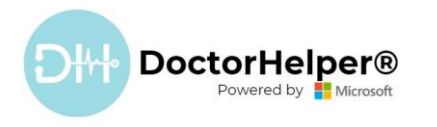

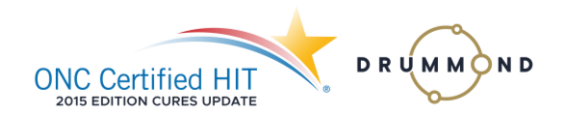

How to access files on the Patient Portal

1) An invitation to the Patient Portal will be sent to the patient so they can access their medical information.

| Camilo Lopez - Saved<br>Invitation - Information - |                                                                                         |  |  |  |  |  |
|----------------------------------------------------|-----------------------------------------------------------------------------------------|--|--|--|--|--|
| Tab <b>Tab</b> Tab Related                         | -> L                                                                                    |  |  |  |  |  |
| Invitation Code                                    | CRndQYierh8Xe090NI1R7hPg-yWwJaafC0JnSpkBtKSZE-W1Z4C02hKbGbFivF-zJJ-esYpkeHIFeMcX2wwgZdN |  |  |  |  |  |

2) The patient will receive an email with the Patient Portal Invitation, and will need to Click "Portal Invitation".

| Modified on: 10/31/2023 7:05 AM                                                              |     |
|----------------------------------------------------------------------------------------------|-----|
| ☞ Email from: <sup>A</sup> Andres Flechas Active                                             | ■ 前 |
| You have been invited to our portal                                                          |     |
| DectorHelper*                                                                                |     |
| Greetings,                                                                                   |     |
| You have been invited to our portal. To redeem your invitation, please click the link below. |     |
| Portal Invitation.                                                                           |     |
| To create an Appointment, please use this Medical Record Number: 11433D6C0                   |     |
| Please, DO NOT answer this message, it is an automatic sending.                              |     |
| Regards,                                                                                     |     |
| Modified On: 10/31/2023 7:05 AM                                                              |     |
| View less                                                                                    | ~   |

3) Once the patient has clicked "Portal Invitation", they will see a screen like the following and will need to click "Register".

| Ðł                                     | Q English - Sign i<br>The Utimate ENR                                                                              |
|----------------------------------------|----------------------------------------------------------------------------------------------------|
| <ul> <li>➔ Sign in Register</li> </ul> | Redeem invitation                                                                                                  |
| Sign up with an invi                   | tation code                                                                                                    |
| * Invitation code                      | CRndQYlerh8Xe090NI1R7hPg-yWwJaafC0JnSpkBlKSZE-W1Z4C02hKbGbFlvF-zU-esYpkeHIFeMcX2wwgZdNNuDulKbo6Ztu1GtnnQbLabZGm0U1 |
|                                        | Renister                                                                                                    |

4) The patient will need to enter the credentials and click "Sign in".

| D                    | The Ultimate EHR Patien       | t • History • | Procedures - | Appointments -  | Other - | English - | Florencia Ramos - |
|----------------------|-------------------------------|---------------|--------------|-----------------|---------|-----------|-------------------|
| Sign in Register     | Redeem invitation             |               |              |                 |         |           |                   |
| Sign in with a local | account                       | /             | Sign in w    | ith an external | account |           |                   |
| Email                |                               |               | Azure AD     |                 |         |           |                   |
| * Password           |                               |               |              |                 |         |           |                   |
|                      | Remember me?                  |               |              |                 |         |           |                   |
|                      | Sign in Forgot your password? |               |              |                 |         |           |                   |

- 🖄 support@doctorhelper.com
- **%** +1 (786) 292-4339
- www.doctorhelper.com/contact-us

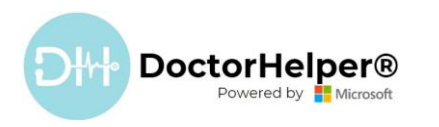

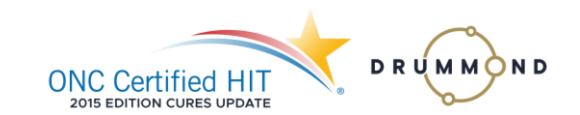

5) Once the patient has clicked "Sign in", they will see the main portal screen and will need to click "Other" and then "Patient Clinical Information".

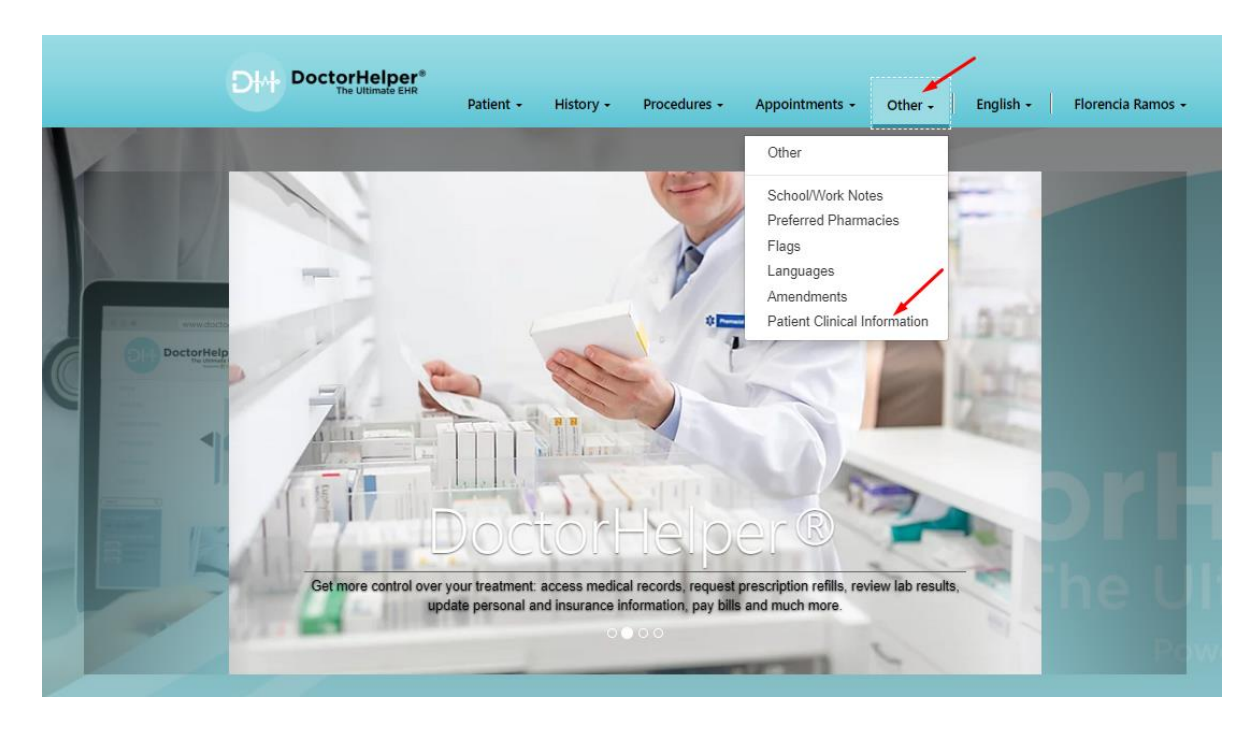

6) All the available files will be listed.

|                                             | Pati                                                                        | ent - History -          | Procedures + | Appointments +      | Other - E     | inglish 👻 📔 Florencia           | Ramos 👻 |
|---------------------------------------------|-----------------------------------------------------------------------------|--------------------------|--------------|---------------------|---------------|---------------------------------|---------|
| Home / Patient -                            | Clinical Information (Data Export)                                          |                          |              |                     |               |                                 |         |
|                                             |                                                                             |                          |              |                     |               |                                 |         |
|                                             |                                                                             |                          |              |                     |               |                                 |         |
| Patient - Cli                               | nical Information (Data Exp                                                 | port)                    |              |                     |               |                                 |         |
| Patient - Cli                               | nical Information (Data Exp                                                 | port)                    |              |                     |               |                                 |         |
| Patient - Cli                               | nical Information (Data Exp                                                 | port)                    |              | sotid               | versionNumber | - Created On                    |         |
| Patient - Cli                               | nical Information (Data Exp                                                 | Author                   |              | setId               | versionNumber | Created On                      |         |
| Patient - Cli<br>Patient<br>Florencia Ramos | nical Information (Data Exp<br>Name †<br>Continuity of Care-Florencia Ramos | Author<br>Andres Flechas |              | setid<br>s⊤T-001005 | versionNumber | Created On<br>6/21/2023 2:37 PM |         |

7) Click the file you need, and it will be downloaded to your local machine.

| DoctorHelperDev Ca | ali -                                |
|--------------------|--------------------------------------|
|                    |                                      |
|                    |                                      |
| Note Text          |                                      |
| about an           |                                      |
| hour ago           | Patient CCDA Florencia Ramos-Set     |
| Practitioner       | sTT-000081-Version 4.xml (51.51 KB)  |
| Test               |                                      |
| about a            | Patient CCDA - Continuity of Care    |
| minute ago         |                                      |
| Practitioner       | Patient CCDA Florencia Ramos-Set     |
| Test               | \$11-000001-version 0.xmi (01.01 MD) |

- 🖄 support@doctorhelper.com
- 💺 +1 (786) 292-4339
- www.doctorhelper.com/contact-us

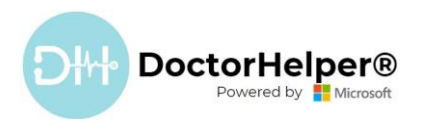

8) The generated file will be in .xml (C-CDA) format.

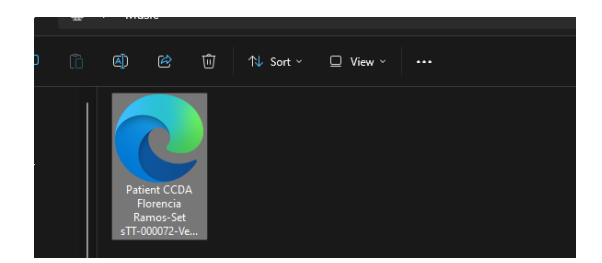

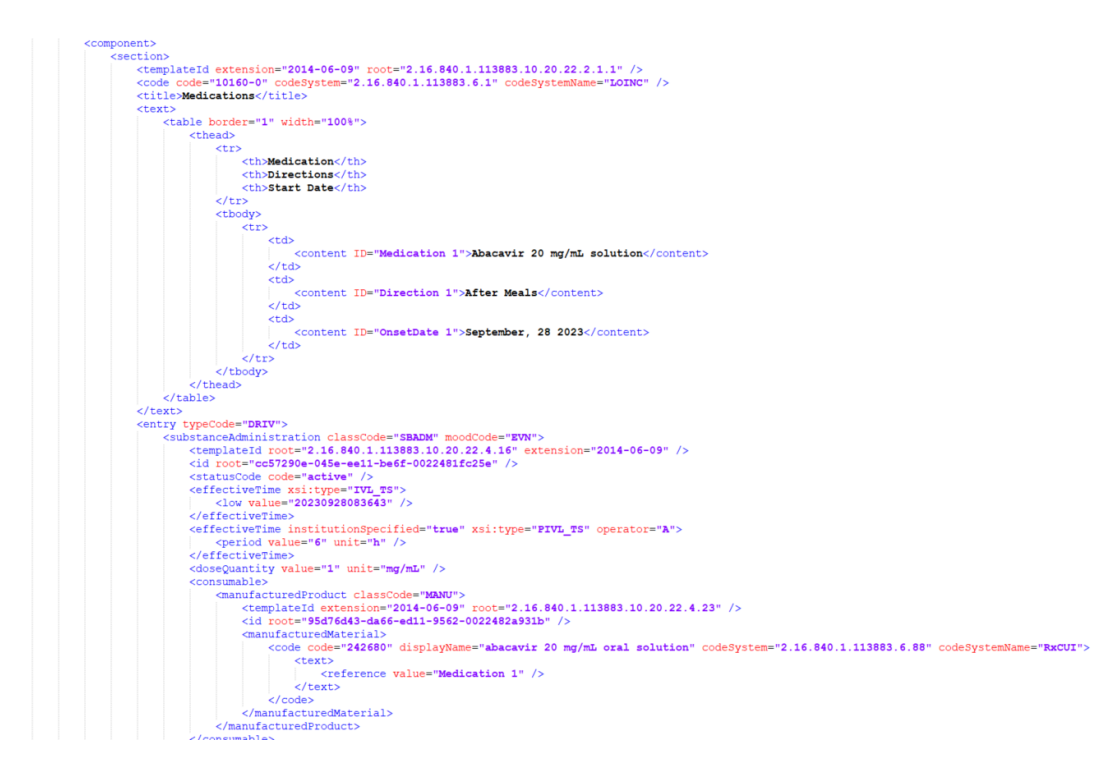

| Patient Health Summary (October 11, 2023, 12:09:02AM) |                                                                                                    |                                                                     |                                                                                                    |  |  |  |  |
|-------------------------------------------------------|----------------------------------------------------------------------------------------------------|---------------------------------------------------------------------|----------------------------------------------------------------------------------------------------|--|--|--|--|
| Patient                                               | Legal: Florencia RAMOS                                                                                                    | Patient-ID: (SSN) Date of Birth: April 1, 1949 (74yr)Gender: Female |                                                                                                    |  |  |  |  |
| Documentation Of                                      | Care provision, Date/Time: October 10, 2023 4:33PM - 4:39:17PM, Performer: Mr.                                                                                                    | ractitioner F TEST practiquer MD.                                   |                                                                                                    |  |  |  |  |
| Author                                                | Mr. Practitioner F TEST practiquer MD., Organization: PartnerHelper LLC., Authored                                                                                                    | n: October 11, 2023, 12:09:02AM                                     |                                                                                                    |  |  |  |  |
| (Table of Contents T Collapse All                     |                                                                                                    |                                                                     |                                                                                                    |  |  |  |  |
| Document                                              | ID         0000000087 (2.16.840.1.113883.19.5.99999.1)           Varsion         68           Set-ID         sTT-000080 (2.16.840.1.113883.19.5.99999.19)                                                                   | Created On                                                          | October 11, 2023, 12:09:02AM                                                                                                    |  |  |  |  |
| Custodian                                             | DoctorHelperDev Cali                                                                                                    | Contact Details                                                     | Street 1a 62a-130<br>Aaronsburg, PA 90001<br>US<br>Workplace: (356) 896-9583                                                                                                    |  |  |  |  |
| Patient                                               | Legal: Florencia RAMOS                                                                                                    | Contact Details                                                     | Home Primary: Miami, FL 33131<br>Street 1<br>US<br>Home Primary: (316) 831-7205                                                                                                    |  |  |  |  |
| Date of Birth                                         | April 1, 1949 (74yr)                                                                                                    | Gender                                                              | Female                                                                                                    |  |  |  |  |
| Race                                                  | White                                                                                                    | Ethnicity                                                           | Hispanic or Latino                                                                                                    |  |  |  |  |
| Patient-IDs                                           | (SSN)                                                                                                    |                                                                     |                                                                                                    |  |  |  |  |
| Provider Organization                                 | DoctorHelperDev Cali<br>ID 2.16.840.1.113883.4.6                                                                                                    | Contact Details (Organization)                                      | Street 1a 62a-130<br>Aaronsburg, PA 90001<br>US<br>Workplace: (356) 896-9583                                                                                                    |  |  |  |  |
| Documentation Of - care provision                     | October 10 2023 4:33PM - 4:39:17PM                                                                                                    |                                                                     |                                                                                                    |  |  |  |  |
| Performer - second assistant surged                   | n Mr. Practitioner F TEST practiquer MD. of DoctorHelperDev Cali                                                                                                    | Contact Details                                                     | Workplace: Street 1 Line 2<br>Macclenny, FL 33131<br>US<br>Workplace: (256) 256-6584                                                                                               |  |  |  |  |
| Author                                                | Mr. Practitioner F TEST practiquer MD Code: "Respiratory, Development.<br>Rehabilitätve and Restorative Service Providers"; "Respiratory Therapist,<br>Registered", Pulmonary Diagnostics, Organization: PartnerHelper LLC. | , Contact Details<br>Contact Details (Organization)                 | Street I Line 2<br>Macdemy, FL 33131<br>US<br>Vorkplace: (256) 256-5584, Mobile: 8213524658, Home Primary: (326) 528-<br>5463<br>1221 Brickell Avenue Suite 900<br>Mamin, FL 33131 |  |  |  |  |
|                                                       |                                                                                                    |                                                                     | Workplace: 7862924982                                                                                                    |  |  |  |  |

- 🖄 support@doctorhelper.com
- **%** +1(786)292-4339
- www.doctorhelper.com/contact-us